# 【退職組合員がご利用できる各種事業について】

#### ◇組合員証・デジタル組合員証

現在の組合員証を保管し特約店等ご利用の際等にご提示ください。マイページ登録をされた 方は、お持ちの携帯端末にデジタル組合証アプリをダウンロードしてご利用ください。

どちらもご利用できますが、ダウンロード後のカード型組合員証は希望者以外発行いたしません。

### ◇DCVISAゴールドカード・ETCカード

お持ちのカードを年会費無料で引き続きご利用いただけます。新規でお申込みも出来ます。 請求関係はカード会社管理となります。 連絡先:ちばぎんカード(株)TEL:043-276-2411

# ◇ガソリンカード(エネオス アソック/出光トラスト&フレックス)

お持ちのカードを学生協契約価格で引き続きご利用いただけます。価格は学生協マイ

ページに掲載しています。新規でお申込みも出来ます。ご利用代金は毎月学生協からご請求いたします。

### ◇チラシ等の物販利用

学生協のチラシを定期的にご自宅へお届けします。ご希望の方はAを記入の際にお申込みください。 ※ご退職者へのチラシお届け開始は7月以降となりますので予めご了承ください。

### ◇学生協マイページ

毎月のご利用明細、出資金状況、個人情報変更等随時ご利用いただけます。各種キャンペーンやイベントなどお得 な情報をお届けします。未登録の方はこの機会にぜひご登録ください。

# ◇ 各種団体保険 (下記ご参照ください)

# 【各種団体保険の取り扱いについて】

### ①グループ保険 加入の方

定年延長、退職後勤務、退職組合員申請をされた方は(別紙案内1230の方)はグループ保険を継続いただけます。 退職組合員申請をされた方は、別紙「グループ保険退職後制度のご案内」をご参照ください。

組合員を「脱退」される方は、グループ保険継続不可となります。下記連絡先まで解約の手続きをお願いいたします。 (解約の確認が取れない方については、「脱退」を保留とさせていただく場合がございます。)

連絡先:明治安田生命保険相互会社 公法人第二部 TEL:03-5289-7146 月曜日~金曜日(祝日を除く)9:00~17:00

# ②アフラック・東京海上日動火災保険(自動車保険・がん保険)・三井住友海上火災保険(自動車保険)加入の方

定年延長、退職後勤務、退職組合員申請をされた方は(別紙案内123の方)は、これまで通り団体契約(団体割引適 用)で継続いただけます。

脱退される方は、団体契約が終了となります。取扱代理店まで個人契約変更の手続きをお願いいたします。

# ③大樹生命・明治安田生命・ジブラルタ生命・富国生命・マニュライフ生命 加入の方

定年延長、退職後勤務(別紙案内112)の方)はこれまで通り団体契約(団体割引適用)で継続いただけます。 所属勤務を終了されると、組合員継続・脱退に関わらず団体契約が終了となります。各保険会社へ個人契約変更の手続 きをお願いいたします。

#### ④かんぽ生命 加入の方

退職される方、給与控除対象外となる方(定年前再任用、臨任、期間講師等)はご所属の有無および組合員継続・脱退 に関わらず団体契約が終了となります。(定年延長は団体契約継続可)

手続きについてのお問合せは「学生協 保険担当 TEL0120-24-6294」までご連絡ください。

※上記保険の契約内容の詳細については、各保険会社へ直接お問合せください。

※②③④の保険について、個人契約へ変更が必要な方で、手続きのご連絡がない方についても、ご退職後または出資 金返還後は団体割引適用外となりますのでご了承ください。

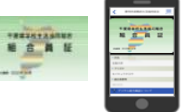

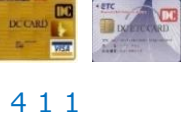

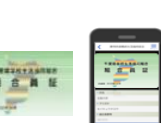

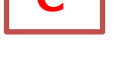

# ~マイページログイン手順~

毎月のご利用明細の確認、ガソリン価格、個人情報の変更・確認はマイページを登録してご利用ください。ログイン手順については下記をご参照ください。 ※インターネット環境がないなどでマイページ登録ができず、利用明細書(紙媒体)の発行を希望される方は、お手数ですが学生協までご連絡ください。(TEL0120-24-6294)

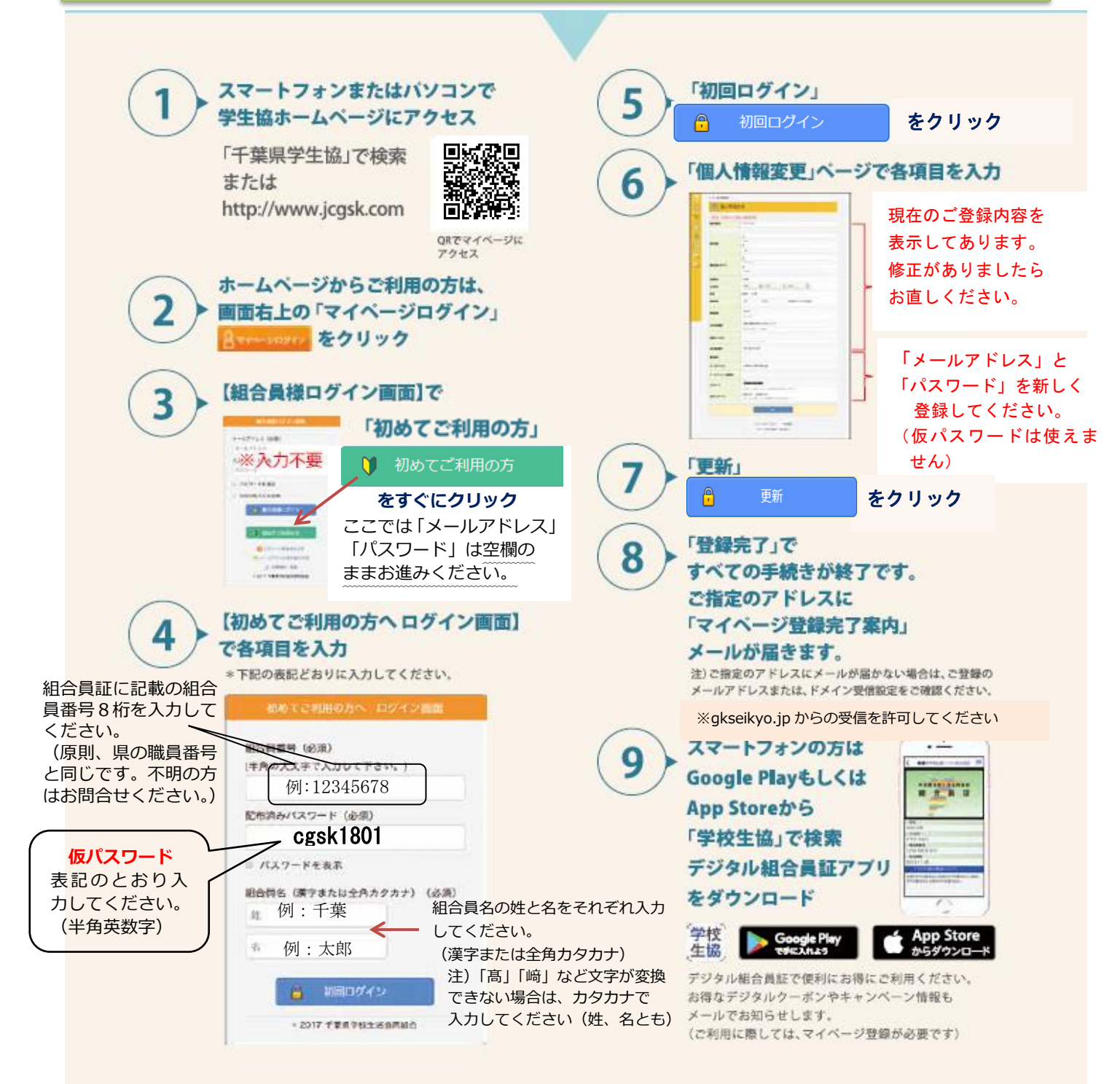

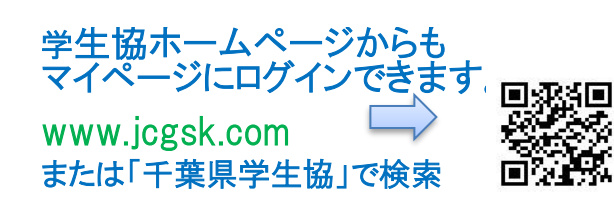

\*毎月のご利用明細の確認、個人情報の変更・確認は マイページから簡単に!

\*お得な情報も随時メールで配信します!

※公共用パソコンによる登録や閲覧はご遠慮ください。